#### Chat

© 2008 Nokia. Tous droits réservés.

Nokia, Nokia Connecting People et Nseries sont des marques ou des marques déposées de Nokia Corporation. Nokia tune est une marque sonore de Nokia Corporation. Les autres noms de produits et de sociétés mentionnés dans ce document peuvent être des marques commerciales ou des noms de marques de leurs détenteurs respectifs.

La reproduction, le transfert, la distribution ou le stockage d'une partie ou de la totalité du contenu de ce document, sous quelque forme que ce soit, sans l'autorisation écrite préalable de Nokia sont interdits.

Nokia applique une méthode de développement continu. Par conséquent, Nokia se réserve le droit d'apporter des changements et des améliorations à tout produit décrit dans ce document, sans aucun préavis.

DANS LES LIMITES PRÉVUES PAR LA LOI EN VIGUEUR, NOKIA ET SES CONCÉDANTS DE LICENCE NE PEUVENT EN AUCUN CAS ÊTRE TENUS POUR RESPONSABLES DE TOUTE PERTE DE DONNÉES OU DE REVENU, AINSI QUE DE TOUT DOMMAGE IMMATÉRIEL OU INDIRECT.

LE CONTENU DE CE DOCUMENT EST FOURNI "EN L'ÉTAT". À L'EXCEPTION DES LOIS OBLIGATOIRES APPLICABLES, AUCUNE GARANTIE SOUS QUELQUE FORME QUE CE SOIT, EXPLICITE OU IMPLICITE, Y COMPRIS, MAIS SANS S'Y LIMITER, LES GARANTIES IMPLICITES D'APTITUDE À LA COMMERCIALISATION ET D'ADÉQUATION À UN USAGE PARTICULIER, N'EST ACCORDÉE QUANT À LA PRÉCISION, À LA FIABILITÉ OU AU CONTENU DU DOCUMENT. NOKIA SE RÉSERVE LE DROIT DE RÉVISER CE DOCUMENT OU DE LE RETIRER À N'IMPORTE QUEL MOMENT SANS PRÉAVIS.

La disponibilité des produits et des applications et des services pour ces produits peut varier en fonction des régions. Contactez votre revendeur Nokia le plus proche pour plus d'informations à ce sujet et pour connaître les langues disponibles.

Certaines opérations et fonctionnalités sont tributaires de la carte SIM et/ou du réseau, des MMS ou encore de la compatibilité des appareils et des formats de contenu pris en charge. Certains services entraînent des frais distincts.

Reportez-vous au manuel d'utilisation pour obtenir d'autres informations importantes concernant votre appareil.

/Édition 1

### Sommaire

| Chat                                       | 4 |
|--------------------------------------------|---|
| A propos de Chat                           | 4 |
| Ecrans Chat                                | 4 |
| Se connecter à un serveur Chat             | 5 |
| Démarrer une nouvelle conversation         | 5 |
| Afficher et démarrer des conversations     | 5 |
| Changer votre état                         | 6 |
| Modifier les préférences Chat personnelles | 6 |
| Récupérer des listes de contacts Chat      | 6 |
| Enregistrer des chats                      | 7 |
| Rechercher des utilisateurs et des groupes |   |
| Chat                                       | 7 |
| Groupes Chat                               | 8 |
| Paramètres du serveur Chat                 | 8 |
|                                            |   |

### Chat

#### A propos de Chat

Chat (service réseau) vous permet de dialoguer avec d'autres personnes au moyen de messages instantanés et de participer à des forums de discussion (groupes Chat) consacrés à des sujets particuliers. Divers prestataires de services disposent de serveurs Chat auxquels vous pouvez vous connecter, une fois que vous vous êtes inscrit auprès d'un service Chat. Les fonctions prises en charge peuvent varier selon le prestataire de services.

Avant de pouvoir utiliser Chat, vous devez enregistrer les paramètres d'accès au service souhaité. Les paramètres peuvent être préconfigurés sur votre appareil ou vous pouvez les recevoir dans un message de configuration envoyé par le prestataire de services qui propose le service Chat. Vous pouvez aussi saisir les paramètres manuellement.

#### **Ecrans Chat**

4

Dans l'écran principal de l'application, sélectionnez

- **ID utilisateur** pour afficher votre propre état Chat et votre identité
- **Conversations** pour afficher une liste de conversations Chat, les groupes Chat et les invitations reçues, ainsi que pour ouvrir un groupe Chat, une conversation ou une invitation

Pour afficher vos contacts, sélectionnez un nom de liste de contacts.

Les options suivantes sont disponibles :

- Nouvelle conversation Démarrez ou poursuivez une conversation avec un utilisateur Chat.
- Nouveau contact Chat Créez, modifiez ou affichez l'état en ligne de vos contacts Chat.
- **Convers. enregistrées** Affichez une ancienne session Chat que vous avez enregistrée.

Quand vous ouvrez une conversation, son écran affiche les messages reçus et envoyés. Pour envoyer un nouveau message, tapez-le dans la zone de modification au bas de l'écran.

#### Se connecter à un serveur Chat

- Pour vous connecter au serveur Chat actif, ouvrez Chat et sélectionnez Options > Se connecter.
- 2. Saisissez votre ID utilisateur et votre mot de passe, puis appuyez sur la touche de défilement pour vous connecter. C'est auprès de votre prestataire de services que vous pouvez obtenir votre ID utilisateur et votre mot de passe pour le serveur Chat.
- 3. Pour vous déconnecter, sélectionnez Options > Se déconnecter.

## Démarrer une nouvelle conversation

Pour démarrer une nouvelle conversation Chat, faites défiler jusqu'à une liste de contacts Chat dans l'écran principal de l'application. Si la liste est fermée, appuyez sur la touche de défilement pour la développer et afficher les contacts qu'elle renferme.

Faites défiler jusqu'au contact souhaité de la liste des contacts. La disponibilité du contact est signalée par une icône. Pour démarrer une conversation avec le contact, appuyez sur la touche de défilement.

Quand vous avez sélectionné un contact, l'écran de conversation s'ouvre et la zone de modification est active. Vous pouvez commencer à taper vos messages dans celle-ci.

# Afficher et démarrer des conversations

Sous l'en-tête Conversations, vous pouvez voir la liste des contacts avec lesquels vous conversez. Les conversations en cours sont automatiquement fermées quand vous quittez Chat.

Pour afficher une conversation, faites défiler jusqu'à un participant et appuyez sur la touche de défilement.

Pour poursuivre la conversation affichée, rédigez un message et appuyez sur la touche de défilement.

Pour revenir à la liste des conversations sans fermer la conversation, sélectionnez **Retour**.

Pour fermer la conversation, sélectionnez Options > Terminer conversation.

Pour démarrer une nouvelle conversation, sélectionnez Options > Nouvelle conversation.

#### Changer votre état

Pour changer votre état Chat que voient les autres utilisateurs Chat, faites défiler jusqu'au premier élément de l'écran principal de l'application.

Pour sélectionner un nouvel état, appuyez sur la touche de défilement. Faites défiler jusqu'au nouvel état et appuyez sur la touche de défilement.

#### Modifier les préférences Chat personnelles

Sélectionnez Options > Paramètres > Préférences et l'une des options suivantes :

- Utiliser nom d'écran (affiché uniquement si le serveur prend en charge des groupes Chat) — Pour saisir un surnom, sélectionnez Oui.
- Disponibilité affichée Pour permettre aux autres utilisateurs de voir que vous êtes en ligne, sélectionnez Pour tous.
- Autoriser les msgs de Pour accepter les messages de tous les utilisateurs, sélectionnez Ts les utilisateurs.
- Autoriser les msgs de Pour accepter seulement les messages de vos contacts, sélectionnez Contacts Chat. Les invitations Chat

sont envoyées par des contacts qui souhaitent que vous rejoigniez leurs groupes

- Trier contacts Chat Sélectionnez le mode de tri des contacts : Par ordre alphab. ou Par état en ligne.
- Rafraîch. disponibilité Pour sélectionner le mode de mise à jour des informations relatives à la présence en ligne de vos contacts, sélectionnez Automatique ou Manuel.
- Contacts hors connexion Sélectionnez si les contacts hors ligne apparaissent dans la liste de vos contacts.
- **Couleur msgs perso** Sélectionnez la couleur des messages Chat que vous envoyez.
- Couleur des msgs reçus Sélectionnez la couleur des messages Chat que vous recevez.
- Infos de date et heure Pour afficher la date et l'heure des messages Chat dans les conversations, sélectionnez Affichées.
- Signalisation Chat Modifiez le signal qui retentit lorsque vous recevez un message Chat.

#### Récupérer des listes de contacts Chat

Vous pouvez récupérer des listes de contacts sur le serveur ou ajouter un nouveau contact à une liste de contacts. Quand vous vous connectez au serveur,

la dernière liste de contacts utilisée est automatiquement récupérée.

#### **Enregistrer des chats**

Pour enregistrer les messages qui s'échangent au cours d'une conversation ou lorsque vous vous rejoignez un groupe Chat, sélectionnez **Options >** Enregistrer conversation.

Pour arrêter l'enregistrement, sélectionnez Options > Arrêter enregistrement.

Pour consulter les chats enregistrés, dans l'écran principal, sélectionnez **Options** > **Convers.** enregistrées.

#### Rechercher des utilisateurs et des groupes Chat

Pour rechercher des utilisateurs et des groupes Chat à partir de l'écran principal de la communauté Chat, faites défiler jusqu'à un élément, notamment un de vos propres éléments d'état, ou jusqu'à un élément d'une de vos listes de contacts Chat.

Pour rechercher des groupes, sélectionnez **Options > Nouvelle conversation > Chercher des groupes.** Vous pouvez éventuellement effectuer une recherche par nom de groupe, sujet et membre (ID utilisateur). Pour chercher des utilisateurs, sélectionnez **Options > Nouveau contact Chat > Chercher sur serveur**. Vous pouvez éventuellement effectuer une recherche par nom d'utilisateur, ID utilisateur, numéro de téléphone et adresse e-mail.

Quand une recherche est terminée, sélectionnez Options et l'une des options suivantes :

- Autres résultats Pour récupérer d'autres résultats de la recherche.
- Résultats précédents Pour récupérer les résultats d'une recherche antérieure, éventuellement disponibles.
- Ajouter ds contact Chat Pour ajouter un contact à vos contacts Chat.
- Ouvrir conversation Pour ouvrir une conversation avec un contact.
- Envoyer invitation Pour inviter un contact à une conversation Chat.
- Options de blocage Pour bloquer les messages d'un contact, ajoutez-le à la liste des contacts bloqués, ou affichez celle-ci.
- **Rejoindre** Pour rejoindre un groupe Chat.
- Enregistrer Pour enregistrer un groupe Chat récupéré, comme favori visible sous l'en-tête Conversations.
- Nouvelle recherche Pour démarrer une nouvelle recherche avec d'autres critères.

Les options disponibles varient en fonction du serveur Chat.

#### **Groupes** Chat

Pour rejoindre un groupe Chat enregistré sous l'entête Conversations, faites défiler jusqu'au groupe souhaité et appuyez sur la touche de défilement.

Après avoir rejoint un groupe Chat, vous pouvez consulter les messages qui s'échangent entre ses membres et envoyer vos propres messages.

Pour envoyer un message, rédigez-le dans la zone de modification au bas de l'écran et appuyez sur la touche de défilement.

Pour envoyer un message privé à un participant, sélectionnez **Options > Envoyer msg privé**.

Pour répondre à un message privé que vous avez reçu, sélectionnez-le et **Options > Répondre.** 

Pour inviter des contacts Chat en ligne à rejoindre un groupe Chat, sélectionnez **Options > Envoyer** invitation.

Pour empêcher la réception de messages provenant de certains participants, sélectionnez Retour > Options > Options de blocage.

Pour quitter le groupe Chat, sélectionnez Options > Quitter groupe Chat.

#### Paramètres du serveur Chat

Sélectionnez **Options** > **Paramètres**. Les paramètres peuvent être préconfigurés sur votre appareil ou vous pouvez les recevoir dans un message de confirmation envoyé par le prestataire de services qui propose le service Chat. Vous obtenez votre ID utilisateur et votre mot de passe auprès de votre prestataire de services lorsque vous vous inscrivez au service. Si vous ne connaissez pas votre ID utilisateur et votre mot de passe, contactez votre prestataire de services.

Les paramètres suivants sont disponibles :

- Préférences Modifiez vos paramètres Chat.
- Serveurs Affichez la liste de tous les serveurs Chat définis.
- Serveur par défaut Changez de serveur Chat auquel vous souhaitez vous connecter.
- Type de connexion Chat Pour vous connecter automatiquement au démarrage de Chat, sélectionnez A l'ouvert. appl..

Pour ajouter un nouveau serveur à votre liste de serveurs Chat, sélectionnez Serveurs > Options > Nouveau serveur. Saisissez les paramètres de serveur suivants :

- Nom du serveur Le nom du serveur Chat.
- Point d'accès utilisé Le point d'accès que vous souhaitez utiliser pour accéder au serveur.
- Adresse Web L'URL du serveur Chat.

- **ID utilisateur** Votre ID utilisateur.
- Mot de passe Votre mot de passe de connexion.

9